## 2016 级学分制选课说明

## 一、特别注意

1. 选课前必做3件事:(1)仔细研读培养方案,(2)咨询学业导师,(3) 制定学业规划。

 2. 选课批次设置。选课共有 2 个批次,其中【公共选修课】面向全校 开放,不需要使用积分;【挂牌选课】为学分制选课,使用积分投注,仅向
2016 级同学开放。

不要盲目选课。培养方案每学期的建议修读课程,适合绝大多数同学,已经预置在个人课表中,若无特殊要求,可以不参加挂牌选课。有个性化发展需求的学生,要根据个人学业规划选课,切忌盲目选课、退课。

4. **合理使用积分**。每人的初始积分均为 100 分,可用于一门或多门课程。对一门课投的积分越多,选中的可能性就越大。同时想选多门课程时, 要合理使用积分。

二、学分制选课流程

1. 进入选课界面。首先登录教务系统,点击【学生选课】,点击【02 学生选课】,出现选课阶段(图1),点击右侧【进入选课】即可。

| 选课阶段列表 |            |      |      |                  |                  |      |  |  |  |
|--------|------------|------|------|------------------|------------------|------|--|--|--|
| 序号     | 学年学期       | 选课类别 | 选课阶段 | 选课开始时间           | 选课结束时间           | 操作   |  |  |  |
| 1 2    | 016-2017-2 | 挂牌选课 | 一选   | 2016-12-30 00:00 | 2017-01-07 00:00 | 进入选课 |  |  |  |

图 1

2. **查看课程简介**。在选课界面的左侧,有所有可选课程的列表(图2), 点击课程名称,即可显示该课程的简要介绍,请仔细阅读。

| 3)学生选课界面 网页对话框                                                                                                    |           |         |     |     |    |      |                 |              |               |      |
|----------------------------------------------------------------------------------------------------|-----------|---------|-----|-----|----|------|-----------------|--------------|---------------|------|
| 🧭 http://jwxt.upc.edu.cn/jwxt/xkglAction.do?method=toXk&xnxq=2016-2017-2&zzdxklbname=2&type=1&xkkssj=2016-12-30 00:00&xkjzsj=2017-01 |           |         |     |     |    |      |                 |              |               |      |
| ◎ 关闭                                                                                                    |           |         |     |     |    |      |                 |              |               |      |
| 学生可读课程列表 当前洗课阶段 <b>: ————————————————————————————————————</b>                                                                        |           |         |     |     |    |      |                 |              |               |      |
|                                                                                                    |           |         |     |     |    |      |                 |              |               |      |
| 序号                                                                                                    | 课程名称      | 开课单位    | 学分  | 容量  | 余里 | 授课教师 | 上课周次            | 上课时间         | 上课地点          | 课程属性 |
| 🔲 1                                                                                                    | 自然灾害      | 地球科学与技术 | 2   | 54  | 6  | 段忠丰  | 1-8,1-8         | 60304,30506  | 东环105,东环105   | 限选   |
| 2                                                                                                    | 计算机程序设计C  | 计算机与通信工 | 2   | 91  | 19 | 宋弢   | 2-13,2-13,2-5   | 20304,20910, | 南教112,文理楼109  | 必修   |
| 3                                                                                                    | 古生物学      | 地球科学与技术 | 2   | 29  | 11 | 颜世永  | 1-6,1-5         | 10708,30910  | 南堂314,南堂314   | 必修   |
| <b>4</b>                                                                                                    | 高等数学(2-2) | 理学院     | 6   | 108 | 12 | 赵旭波  | 1-16,1-16,1-16  | 10506,50102, | 南教205,南教205,南 | 必修   |
| 5                                                                                                    | 中国近现代史纲   | 马克思主义学院 | 3   | 101 | 19 | 于志亭  | 9-16,9-16       | 20708,40708  | 东廊103,东廊103   | 必修   |
| 6                                                                                                    | 中国近现代史纲   | 马克思主义学院 | 3   | 85  | 5  | 于翠萍  | 1-8,1-8         | 60506,10910  | 东环205,东环205   | 必修   |
| 7                                                                                                    | 大学物理(2-1) | 理学院     | 3.5 | 110 | 20 | 李红   | 1-14,1-14       | 30506,50102  | 南教202,南教402   | 必修   |
| 8 🗐                                                                                                    | 高等数学(2-2) | 理学院     | 5   | 114 | 16 | 吴淑君  | 1-16,5-8,1-4,1- | 10304,30102, | 南教203,东环303,南 | 必修   |
| 9                                                                                                    | 无机及分析化学   | 理学院     | 1   | 29  | 11 | 冯锡兰  | 2-9             | 405060708    | 实验室           | 必修   |
| 🔲 10                                                                                                    | 工程制图II    | 机电工程学院  | 3.5 | 53  | 7  | 赵海晖  | 4-11,12-17,12-  | 205060708,2  | 南教413工程测绘教    | 必修   |
|                                                                                                    | 图 2       |         |     |     |    |      |                 |              |               |      |

3. **自主选择课程**。点击课程序号前的选择框(图 3),将显示确认选课的对话框,提示"确定选课吗?"点击【确定】即可。若存在课程冲突,将出现选课失败的提示(图 4)

| 3)学生选课界面 网页对话框                                                                                                    |           |         |     |     |    |      |                 |              |               |      |
|----------------------------------------------------------------------------------------------------|-----------|---------|-----|-----|----|------|-----------------|--------------|---------------|------|
| 🍘 http://jwxt.upc.edu.cn/jwxt/xkglAction.do?method=toXk&xnxq=2016-2017-2&zzdxklbname=2&type=1&xkkssj=2016-12-30 00:00&xkjzsj=2017-01 |           |         |     |     |    |      |                 |              |               |      |
| 😢 关闭                                                                                                    | 🛛 关闭      |         |     |     |    |      |                 |              |               |      |
| 学生可选课                                                                                                    |           |         |     |     |    |      |                 |              |               |      |
| 课程名称:                                                                                                    |           |         |     |     |    |      |                 |              |               |      |
| 序号                                                                                                    | 课程名称      | 开课单位    | 学分  | 容里  | 余里 | 授课教师 | 上课周次            | 上课时间         | 上课地点          | 课程属性 |
| 1                                                                                                    | 自然灾害      | 地球科学与技术 | 2   | 54  | 6  | 段忠丰  | 1-8,1-8         | 60304,30506  | 东环105,东环105   | 限选   |
| 2                                                                                                    | 计算机程序设计C  | 计算机与通信工 | 2   | 91  | 19 | 宋弢   | 2-13,2-13,2-5   | 20304,20910, | 南教112,文理楼109  | 必修   |
| 3                                                                                                    | 古生物学      | 地球科学与技术 | 2   | 29  | 11 | 颜世永  | 1-6,1-5         | 10708,30910  | 南堂314,南堂314   | 必修   |
| <b>4</b>                                                                                                    | 高等数学(2-2) | 理学院     | 6   | 108 | 12 | 赵旭波  | 1-16,1-16,1-16  | 10506,50102, | 南教205,南教205,南 | 必修   |
| 5                                                                                                    | 中国近现代史纲   | 马克思主义学院 | 3   | 101 | 19 | 于志亭  | 9-16,9-16       | 20708,40708  | 东廊103,东廊103   | 必修   |
| 6                                                                                                    | 中国近现代史纲   | 马克思主义学院 | 3   | 85  | 5  | 于翠萍  | 1-8,1-8         | 60506,10910  | 东环205,东环205   | 必修   |
| 7                                                                                                    | 大学物理(2-1) | 理学院     | 3.5 | 110 | 20 | 李红   | 1-14,1-14       | 30506,50102  | 南教202,南教402   | 必修   |
| 8                                                                                                    | 高等数学(2-2) | 理学院     | 5   | 114 | 16 | 吴淑君  | 1-16,5-8,1-4,1- | 10304,30102, | 南教203,东环303,南 | 必修   |
| 9                                                                                                    | 无机及分析化学   | 理学院     | 1   | 29  | 11 | 冯锡兰  | 2-9             | 405060708    | 实验室           | 必修   |
| 🔲 10                                                                                                    | 工程制图II    | 机电工程学院  | 3.5 | 53  | 7  | 赵海晖  | 4-11,12-17,12-  | 205060708,2  | 南教413工程测绘教    | 必修   |

图 3

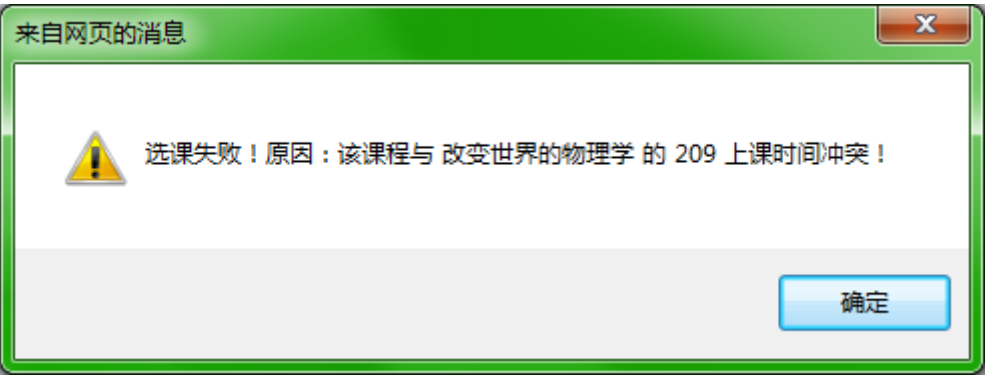

4. **课程积分投注**。已选课程将出现在选课界面右侧的【已选课程】列 表中,点击【积分投注】(图5),输入要投的积分,点击【投注】即可。为 增加区分度,建议投入个位数不为0的积分。投注完成后,列表中将有积 分显示(图6)

| 已选课 | 程未   | 选中信息        | 专业    | 培养方案 |                    |       |        |       |     |      |                     |         |              |
|-----|------|-------------|-------|------|--------------------|-------|--------|-------|-----|------|---------------------|---------|--------------|
|     | 操作   | 序号          | 积分    | 课程名称 | ß                  | 开课单位  |        | 学分    | 授课  | 教师   | 上课周次                | 上课时     | jij          |
| 退选  | 积分投; | È 1         |       | 自然灾害 | ł                  | 地球科学与 | 5技术学院  | 2     | 段忠  | ŧ    | 1-8,1-8             | 60304   | ,30506       |
| 退选  | 枳分投: | ± 2         |       | 改变世界 | 的物理                | 理学院   |        | 4     | 赵培》 | 可    | 1-16,1-16           | 20910   | ,40910       |
| 退选  | 积分投; | <u></u> і З |       | 计算机程 | 序设计                | 计算机与通 | 通信工程学院 | 2     | 葛元周 | 秉    | 1-12,1-12,9-12      | 10506   | ,10708,40102 |
| 退选  | 积分投  | <b>ž</b> 4  |       | 俄语语法 | (4-2)              | 文学院   |        | 4     | 孙大新 | 苪    | 1-16,1-16           | 50102   | 2,20708      |
| 退选  | 积分投; | 主 <b>5</b>  |       | 基础俄语 | <del>[</del> (4-2) | 文学院   |        | 6     | 林超  |      | 1-16,1-16,1-16      | 50506   | ,20304,30304 |
| 退选  | 积分投  | È 6         |       | 俄语听力 | (2-1)              | 文学院   |        | 2     | 外教1 | 10   | 1-16                | 20506   |              |
| 退选  | 积分投资 | 主 <b>7</b>  |       | 大学英语 | <del>(</del> 4-2)  | 文学院   |        | 3     | 韩淑友 | ŧ.   | 2,4,6,8,10,12,14,16 | . 10304 | ,40304       |
|     |      |             |       |      |                    |       | 图 5    |       |     |      |                     |         |              |
|     | 6    |             | 10    | 土油   | 市住自                | ੀਿ±ਹਮ | 位关亡安   | -     |     |      |                     |         |              |
|     |      | 已远床         | 枉     | 不匹   | 判局局                | 「五兀」  | 后亦刀亲   |       |     |      |                     |         |              |
|     |      |             | 10.75 |      | <b>— —</b>         | 100   |        | _     |     |      |                     | 342.71  |              |
|     |      |             | 操作    | -    | 序号                 | 枳分    | 保柱名利   | ß     |     | 升课里! | <u>v</u>            | 子分      |              |
|     |      | 退选          | 积分    | 计投注  | 1                  | 61    | 自然灾害   | ł     |     | 地球科学 | 学与技术学院              | 2       |              |
|     |      | 退选          | 积分    | 计投注  | 2                  |       | 改变世界   | 的物    | 理   | 理学院  |                     | 4       |              |
|     |      | 退选          | 积分    | 计投注  | 3                  |       | 计算机程   | 序设    | भ   | 计算机与 | 通信工程学院              | 2       |              |
|     |      | 退选          | 积分    | 设设   | 4                  |       | 俄语语法   | (4-2  | )   | 文学院  |                     | 4       |              |
|     |      | 退选          | 积分    | 设设   | 5                  |       | 基础俄语   | (4-2  | )   | 文学院  |                     | 6       |              |
|     |      | 退选          | 积分    | 计投注  | 6                  |       | 俄语听力   | (2-1  | )   | 文学院  |                     | 2       |              |
|     |      | 退选          | 积分    | 计投注  | 7                  |       | 大学英语   | (4-2  | )   | 文学院  |                     | 3       |              |
|     |      | 退选          | 积分    | 计投注  | 8                  |       | 中国近现   | 代史    | 纲   | 马克思主 | E义学院                | 3       |              |
|     |      | 退选          | 积分    | 计投注  | 9                  |       | 体育(4-2 | )     |     | 体育教学 | Ź部                  | 1       |              |
|     |      | 退选          | 积分    | 计投注  | 10                 |       | 大学英语   | (4-2  | )   | 文学院  |                     | 3       |              |
|     |      | 退选          | 积分    | 分投注  | 11                 |       | 大学英语   | i(4-2 | )   | 文学院  |                     | 3       |              |

图 6

5. 积分投注调整。同时想选多门课程时,请依据修读意愿分别投注积分。如要调整某门课程的积分,可点击【积分投注】进行修改,按红字提示操作即可(图7)。

| 🗿 积分投注·湖南强智科技发展有限公司·版                          |
|------------------------------------------------|
| http://jwxt.upc.edu.cn/jwxt/xkglAction.do?meth |
| 😢 关闭                                           |
| 积分投注                                           |
| 当前选课积分限额: 100                                  |
| 投注积分:<br>投注 放弃<br>说明:正数为增加积分,负数为减少积分。          |
| ······································         |

图 7

## 三、其他说明

1. 想选修高年级课程的同学,请填写<u>《中国石油大学(华东)本科生</u>
选退课申请表》,于下学期第1周,直接到教务科办理,地点:行政办公楼
一楼 107 房间。

2.《学分制工作手册》对相关问题有详细解读,选课前请仔细阅读。

3. 选课期间如有疑问,请咨询学院教学办公室或教务处相关科室。

| 学院教学办公室    | 联系电话                                                | 办公地点      |
|------------|-----------------------------------------------------|-----------|
| 地球科学与技术学院  | $86981328 \\ 86983552$                              | 工科楼 C245  |
| 石油工程学院     | $86981380 \\ 86983582$                              | 工科楼 B351  |
| 化学工程学院     | 86981330                                            | 工科楼 A215  |
| 机电工程学院     | 86983308                                            | 工科楼 E915  |
| 信息与控制工程学院  | $\begin{array}{c} 86981321 \\ 86983460 \end{array}$ | 工科楼 E1307 |
| 储运与建筑工程学院  | 86981332                                            | 工科楼 D247  |
| 计算机与通信工程学院 | 86981339<br>86981327                                | 工科楼 E1107 |
| 经济管理学院     | $86983291 \\ 86983292$                              | 文理楼 551   |

| 理学院     | 86983360             | 文理楼 255  |
|---------|----------------------|----------|
| 文学院     | 86983231<br>86983233 | 文理楼 359  |
| 马克思主义学院 | 86983352             | 文理楼 455  |
| 体育教学部   | 86981186             | 体育馆 C115 |
| 教务处     | 联系电话                 | 办公地点     |
| 学生选课管理  | 86981302             | 行政办公楼107 |
| 学分制改革模式 | 86981199             | 行政办公楼107 |
| 本科生培养方案 | 86981919             | 行政办公楼903 |
| 学生学籍管理  | 86981303             | 行政办公楼908 |
| 学分制收费管理 | 86981600             | 行政办公楼206 |